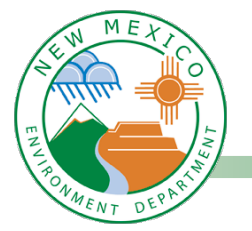

## 'How to View Credit History in CERTEMY'

Login to the CERTEMY database: CERTEMY - Customer Login

To view the total credits earned:

- Place the curser over the Profile Details CLICK there GO to ...
- Profile Fields CLICK there
- Total Training Credits

| NMED                                                          | My Credentials Digital Wallet Transcripts                         | User Guide | Anita Valdez<br>Professional at Utility Operator Certification Program-UOCP                                                                                                    | C |
|---------------------------------------------------------------|-------------------------------------------------------------------|------------|----------------------------------------------------------------------------------------------------|---|
| <b>Anita Valdez</b><br>Utility Operator Certification Program | Profile Fields Reference Information Total Training Credits 291.5 |            | Anita Valdez<br>Professional at Utility Operator<br>Certification Program-UOCP<br>anita avaidez@env.m.gov<br>Profile details<br>Admin at Utility Operator Certification<br>Program-UOCP<br>anita.valdez@env.nm.gov | ^ |
| UOCP 🔤 anita.valdez@env.nm.gov                                |                                                                   |            |                                                                                                    |   |
| Personal Information                                          |                                                                   |            |                                                                                                    |   |
| 🖪 Profile Fields                                              |                                                                   |            |                                                                                                    |   |
| Email Notifications Settings                                  |                                                                   |            |                                                                                                    |   |

**OR** you can also download your old Training Transcripts for the current 3-year period from the **OPERATOR LOOK-UP**: <u>https://sep.net.env.nm.gov/reg</u>

See steps on next page ...

SCIENCE | INNOVATION | COLLABORATION | COMPLIANCE

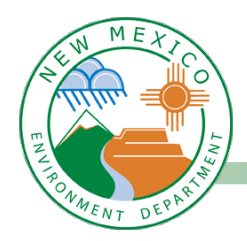

3)

## 'How to View Download Training Transcript from OPERATOR LOOK-UP'

- 1) LOGIN to the Operator LOOK-UP
- 2) CLICK on Training Credits

|                                                                                  | Enviro                                                         | NMENT                                                                                                    |               | NM Utilit        | y Operator Cer      | tification Program |
|----------------------------------------------------------------------------------|----------------------------------------------------------------|----------------------------------------------------------------------------------------------------|---------------|------------------|---------------------|--------------------|
| REAL OFFICE                                                                      | [                                                              | Departme                                                                                                    | ent           |                  |                     |                    |
| perator In                                                                       | ormation                                                       |                                                                                                    |               |                  |                     |                    |
| M UOCP Email: UC                                                                 | )CP.Certification@s                                            | state.nm.us                                                                                                    |               |                  | Printer-friendly ve | ersion Log out     |
| Card and Certifi                                                                 | cate Replacemen                                                | nt Form                                                                                                    |               |                  |                     |                    |
|                                                                                  |                                                                |                                                                                                    |               |                  |                     |                    |
| Edit                                                                             |                                                                | Employers                                                                                                    | Certification | Training Credits | Approved Exams      | Transcript         |
| Luit                                                                             |                                                                | A CONTRACTOR OF A CONTRACTOR OF A CONTRACTOR OF A CONTRACTOR OF A CONTRACTOR OF A CONTRACTOR OF A CONTRACTOR A |               |                  |                     |                    |
| D                                                                                |                                                                |                                                                                                    |               |                  |                     |                    |
| D<br>Status                                                                      | ACTIVE                                                         |                                                                                                    |               |                  | <b>)</b>            |                    |
| D<br>Status<br>Expiration date                                                   | ACTIVE<br>9/30/2024                                            |                                                                                                    |               |                  |                     |                    |
| D<br>Status<br>Expiration date<br>Renewal date                                   | ACTIVE<br>9/30/2024<br>10/28/2021                              |                                                                                                    |               |                  |                     |                    |
| D<br>Status<br>Expiration date<br>Renewal date                                   | ACTIVE<br>9/30/2024<br>10/28/2021                              | E                                                                                                    |               |                  |                     |                    |
| D<br>Status<br>Expiration date<br>Renewal date<br>Address<br>Sity                | ACTIVE<br>9/30/2024<br>10/28/2021<br>Rio Rancho                | E                                                                                                    |               |                  |                     |                    |
| D<br>Status<br>Expiration date<br>Renewal date<br>Address<br>Dity<br>State       | ACTIVE<br>9/30/2024<br>10/28/2021<br>Rio Rancho<br>NM          | <b>Internet</b> e                                                                                              |               |                  |                     |                    |
| D<br>Status<br>Expiration date<br>Renewal date<br>Address<br>Sity<br>State<br>IP | ACTIVE<br>9/30/2024<br>10/28/2021<br>Rio Rancho<br>NM<br>87144 | <b>E</b>                                                                                                    |               |                  |                     |                    |

- 4) VIEW and PRINT the Training Transcript for the 3-year Renewal period
- 5) Highlighted in BLUE is the Total history of credits reported in your operator record. These have been transferred to your

| Util | tility Operator  |           |                 |                              |                      |                         |          |            |       |                 |            |               |            |
|------|------------------|-----------|-----------------|------------------------------|----------------------|-------------------------|----------|------------|-------|-----------------|------------|---------------|------------|
|      | D                | Status    | Expiration date |                              | Renewal date Address |                         |          | City       | State | ZIP             | Home phone | Work phone    | Cell phone |
|      |                  | ACTIVE    | 9/30/2024       |                              | 10/28/2021           | 0020 Hardoor and 01. HE |          | Rio Rancho | NM    | 87144           | 5059278300 | 5057954307    | 5059278300 |
| Tra  | Training Credits |           |                 |                              |                      |                         |          |            |       |                 |            |               |            |
|      | E                | vent date | Subject         |                              |                      |                         | Location | Provider   |       | Renewal Credits |            | Total Credits |            |
|      | 5/               | /21/2024  |                 | Water Treatment/Distribution |                      |                         | Online   | RCAC       |       | 30.00           |            |               |            |
|      |                  |           |                 |                              |                      |                         |          |            |       | Total: 30.00    | /          | Total: 291.5  |            |

- 6) SAVE to computer (Pdf format)
- 7) Upload Pdf Training Transcript to CERTEMY SEE next page ...

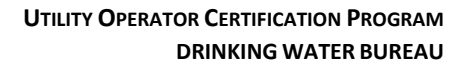

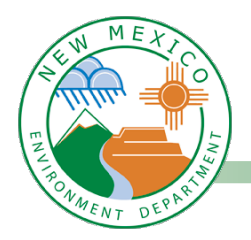

## 'How to Upload Training Transcript into CERTEMY'

To ADD your credits into CERTEMY, please COMPLETE the following information:

- 1) LOGIN to CERTEMY
- 2) CLICK on Credentials
- 3) SELECT the Training TAB to enter the credits. Follow these Steps below:
  - A. Activity Type: Continuing Education Courses
  - B. Hours: total hour earned noted from Transcript
  - C. Activity Title: See transcript
  - D. Activity sponsor/Provider: See transcript
  - E. Date: select today's date
  - F. CLICK on Browse: upload transcript from Operator Look-up
  - G. Click on SUBMIT

| e pur tr                       | nent                                                                                                    |                            |
|--------------------------------|----------------------------------------------------------------------------------------------------|----------------------------|
| > » Use                        | ers » User Details                                                                                                    |                            |
|                                |                                                                                                    |                            |
|                                | LOGIN AS                                                                                                    |                            |
| Utilit                         | LOGIN AS<br>y Operator Certification Progra                                                                                                    | ım-                        |
| Utilit<br>UOC                  | LOGIN AS<br>y Operator Certification Progra<br>P                                                                                                    | ım-                        |
| Utilit<br>UOC                  | LOGIN AS<br>y Operator Certification Progra<br>P<br><u>D</u> : Add                                                                                                    | im-                        |
| Utilit<br>UOC<br>23 j          | LOGIN AS<br>y Operator Certification Progra<br>P<br>D: Add<br>Organizational Custom Field                                                                                       | im-                        |
| Utilit<br>UOC<br>S j           | LOGIN AS<br>y Operator Certification Progra<br>2 . Add<br>Organizational Custom Field<br>Verification Forms                                                                     | 5<br>>                     |
| Utilit<br>UOC<br>2 j<br>1<br>1 | LOGIN AS<br>y Operator Certification Progra<br>D: Add<br>Organizational Custom Field<br>Verification Forms<br>Credentials                                                       | 5<br>><br>>                |
|                                | LOGIN AS<br>y Operator Certification Progra<br>P<br>2. Add<br>Organizational Custom Field<br>Verification Forms<br>Credentials<br>Registration Forms                            | 5<br>5<br>5                |
|                                | LOGIN AS<br>y Operator Certification Progra<br>P<br>Add<br>Organizational Custom Field<br>Verification Forms<br>Credentials<br>Registration Forms<br>Files                      | m-<br>5<br>><br>><br>>     |
|                                | LOGIN AS<br>y Operator Certification Prograp<br>P<br>Add<br>Organizational Custom Field<br>Verification Forms<br>Credentials<br>Registration Forms<br>Files<br>Registry Details | 5<br>><br>><br>><br>><br>> |

| NMED<br>Mexico<br>Mexicoment<br>Department | -                                                                                                    |                                                           | My Credentials              | Digital Wallet | Transcripts                                                     | User Guide         |                   | Anita Valdez<br>logged in as Professional<br>Jaime Rodriguez | Ċ |  |  |
|--------------------------------------------|----------------------------------------------------------------------------------------------------|-----------------------------------------------------------|-----------------------------|----------------|-----------------------------------------------------------------|--------------------|-------------------|--------------------------------------------------------------|---|--|--|
| < BACK TO MY CR                            | EDENTIALS                                                                                                    |                                                           |                             |                |                                                                 |                    |                   |                                                              |   |  |  |
| Tra                                        | Training ✓ Pending verification ③ Education Ⅲ 09/29/2024 Thirty (30) training credits must be earned within the 3-year renewal period or before the expiration date. |                                                           |                             |                | Submit Hours for the step Activity type * Please select Hours * |                    |                   |                                                              |   |  |  |
| Please<br>Remin                            | e note: You are r<br>der emails will i                                                                                                    | esponsible for tracking your<br>be sent only as courtesy. | expiration date.            | Activity title | *                                                               | ia se maicipie oi  | 0.01              |                                                              |   |  |  |
| 1                                          | <b>0 Hours</b><br>Incomplete                                                                                                    | 30 Hours<br>Pending verification                          | <b>0 Hours</b><br>Completed | Activity spor  | nsor/ Provider *                                                | ł                  |                   |                                                              |   |  |  |
| Upload                                     | ed document(s)                                                                                                    |                                                           |                             | Date when t    | he activity was                                                 | completed *        |                   |                                                              |   |  |  |
|                                            | 06/17/2024 10                                                                                                    | 0:36 AM                                                   | DELETE                      | mm-dd-yyy      | У 📖                                                             |                    |                   |                                                              |   |  |  |
|                                            | 2.jpg                                                                                                    | 30 Hours                                                  | Pending                     | Upload crede   | ential file(s) (up                                              | o to 30 MB) *      |                   |                                                              |   |  |  |
|                                            |                                                                                                    |                                                           |                             |                |                                                                 | Drop files to atta | ich, or <u>Br</u> | owse                                                         |   |  |  |
|                                            |                                                                                                    |                                                           |                             |                |                                                                 |                    |                   |                                                              |   |  |  |
|                                            |                                                                                                    |                                                           |                             |                |                                                                 |                    |                   |                                                              |   |  |  |
|                                            |                                                                                                    |                                                           |                             |                |                                                                 |                    |                   |                                                              |   |  |  |
|                                            |                                                                                                    |                                                           |                             |                |                                                                 |                    |                   |                                                              |   |  |  |
|                                            |                                                                                                    |                                                           |                             |                |                                                                 |                    |                   |                                                              |   |  |  |
|                                            |                                                                                                    |                                                           |                             |                |                                                                 |                    |                   | SUBMIT                                                       |   |  |  |